## **MBEG** INSURANCE

# **Oak Furnitureland**

D

EN

10

-

Desktop Assessment

06.11.24

## **OFL Desktop Assessment**

| 1 Go to "Doc          | uments"                                                                           |                               |        |             |     |            |        |                                      |
|-----------------------|-----------------------------------------------------------------------------------|-------------------------------|--------|-------------|-----|------------|--------|--------------------------------------|
|                       | Claim Reference 🕡 442672                                                          |                               |        |             |     |            |        |                                      |
|                       | Notification Date                                                                 | 16/09/2024                    |        | Incident Da | ate | 16/09/2024 |        |                                      |
|                       | Delivery Date                                                                     | 12/09/2023                    |        |             |     |            |        |                                      |
|                       |                                                                                   |                               |        |             |     |            |        |                                      |
|                       |                                                                                   |                               |        |             |     |            |        | Next A                               |
| PARTS ESTIMATE LABOUR | PAYMENTS NOTES T<br>Repair                                                        | ASKS DOC                      | UMENTS | HISTORY API |     |            | •      | Next A                               |
| PARTS ESTIMATE LABOUR | PAYMENTS NOTES T<br>Repair<br>Action                                              | ASKS DOC                      | UMENTS | HISTORY API |     |            | *<br>* | Next A                               |
| PARTS ESTIMATE LABOUR | PAYMENTS NOTES T<br>Repair<br>Action                                              | ASKS DOC                      | UMENTS | HISTORY API |     |            | •      | Next A<br>Maxim<br>Clai              |
| PARTS ESTIMATE LABOUR | PAYMENTS NOTES T<br>Repair<br>Action                                              | ASKS DOC                      | UMENTS | HISTORY API |     |            | *      | Next A<br>Maxim<br>Clai              |
| PARTS ESTIMATE LABOUR | PAYMENTS NOTES T<br>Repair<br>Action<br>Incident Location<br>Show Incident Loc () | ASKS DOC<br>DTA Process       | UMENTS | HISTORY API |     |            | *<br>* | Next A<br>Maxim<br>Clai<br>R         |
| PARTS ESTIMATE LABOUR | PAYMENTS NOTES T<br>Repair<br>Action<br>Incident Location<br>Show Incident Loc () | ASKS DOC<br>DTA Process<br>No | UMENTS | HISTORY API |     |            | •      | Next A<br>Maxim<br>Clai<br>R<br>Curr |

2 If there are no photos in the documents tab, the claim has been raised manually.

| Copy th               | ne claim numbe         | r and search it     | in the OFL inb     | ox.               |                             |
|-----------------------|------------------------|---------------------|--------------------|-------------------|-----------------------------|
| × 🛛 🧲                 | Scribe   Workspace     | ×   +               |                    |                   |                             |
|                       |                        |                     |                    |                   |                             |
| Service Power 🛛 🙈 Hom | eserve Job Syst 😿 Brig | ht HR 🏼 📶 PowerBl 👖 | Vulnerable Custome | 🔲 Overtime - Form | nstack 🔲 Daily Claim Review |
|                       |                        |                     |                    |                   | ٩                           |
|                       |                        |                     |                    |                   |                             |
|                       |                        |                     | 2672               |                   |                             |
|                       | N                      | otification Date    | /09/2024           | Incident Date     | 16/09/2024 📾                |
|                       |                        | Delivery Date 12    | 2/09/2023          |                   |                             |
|                       |                        |                     |                    |                   |                             |
|                       |                        |                     |                    |                   |                             |
| ESTIMATE PARTS ES     | TIMATE LABOUR PAYMI    | ENTS NOTES TASK     | S DOCUMENTS HIS    | TORY API          |                             |
|                       |                        |                     | + ADD T DEL        | ETE X+ EXPORT     | + ADD TEMPLATE DOCUMENT     |
|                       |                        |                     |                    |                   |                             |

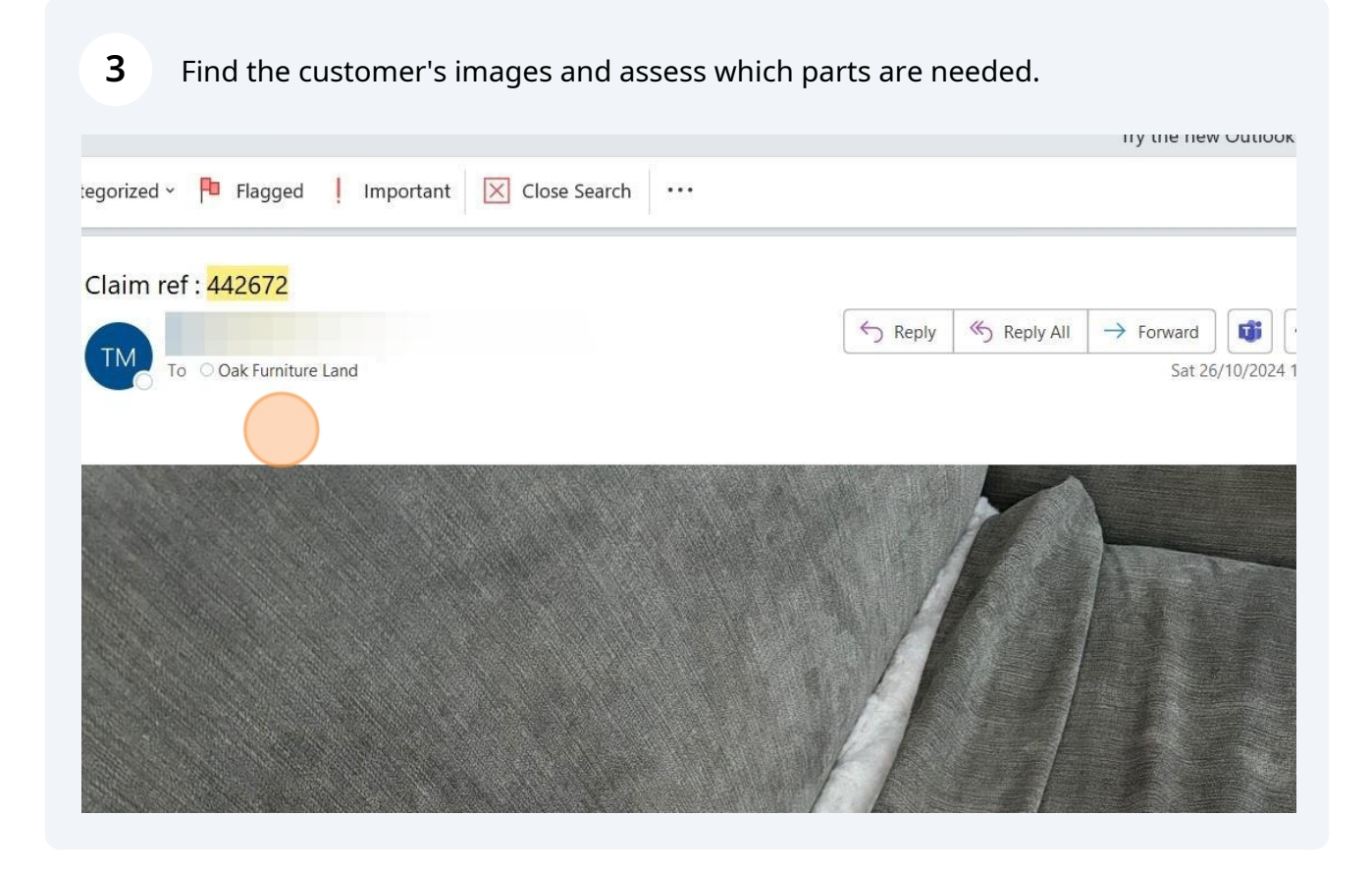

4

#### Go to details

| ication Date<br>elivery Date<br>S NOTES | 16/09/202<br>12/09/202<br>TASKS DC |
|-----------------------------------------|------------------------------------|
| elivery Date                            | 12/09/20:<br>TASKS DO              |
| s notes                                 | TASKS DO                           |
| s Notes                                 | TASKS DO                           |
|                                         |                                    |
| Category                                |                                    |
|                                         |                                    |
| ŀ                                       | Category<br>k Furnitureland (      |

## **5** Set the "Incident cause" to match the "Incident type"

| Registration No.           | ofl-8631601-1                                                                    |   | Incident Location   |
|----------------------------|----------------------------------------------------------------------------------|---|---------------------|
| Incident Category          | Sofa                                                                             | * | Show Incident Loc 🕡 |
| Incident Type              | Accidental Damage                                                                | • |                     |
| Incident Detail            | Material Issue                                                                   | • |                     |
| Incident ()<br>Description | 4 seater sofa bottom cushion cover zip is ripped off, don't know how it happened |   |                     |
| Incident Cause             |                                                                                  |   |                     |
|                            |                                                                                  |   |                     |
| Cause Description          |                                                                                  |   |                     |
|                            |                                                                                  |   |                     |
| Report Reviewed 🕧          | dd/MM/yyyy                                                                       |   |                     |
|                            |                                                                                  |   |                     |
|                            |                                                                                  |   |                     |
|                            |                                                                                  |   |                     |

# Copy and paste the "Incident description" and paste it into the "Cause description field"

|                                     | 4 off-8631601-1 - OFL / 37043                                                    | × | Repair              |           |
|-------------------------------------|----------------------------------------------------------------------------------|---|---------------------|-----------|
| Component                           |                                                                                  | ¥ | Action              | DTA Proce |
| Purchase Date                       |                                                                                  |   |                     |           |
| Registration No.                    | ofl-8631601-1                                                                    |   | Incident Location   |           |
| Incident Category                   | Sofa                                                                             | • | Show Incident Loc 🕧 | No        |
| Incident Type                       | Accidental Damage                                                                | * |                     |           |
| Incident Detail                     | Material Issue                                                                   |   |                     |           |
| Incident 🥃<br>Description           | 4 seater sofa bottom cushion cover zip is ripped off, don't know how it happened |   |                     |           |
|                                     |                                                                                  |   |                     |           |
| Incident Cause                      | Accidental Damage                                                                | * |                     |           |
| Incident Cause<br>Cause Description | Accidental Damage                                                                | * |                     |           |

## 7 Set the "Report reviewed" as today's date

6

| Registration No.           | ofl-8631601-1                                                                    |   | Incident Location   |    |   |
|----------------------------|----------------------------------------------------------------------------------|---|---------------------|----|---|
| Incident Category          | Sofa                                                                             | * | Show Incident Loc 🕡 | No | 1 |
| Incident Type              | Accidental Damage                                                                | * |                     |    |   |
| Incident Detail            | Material Issue                                                                   | • |                     |    |   |
| Incident ()<br>Description | 4 seater sofa bottom cushion cover zip is ripped off. don't know how it happened |   |                     |    |   |
| Incident Cause             | Accidental Damage                                                                | ¥ |                     |    |   |
| Cause Description          | 4 seater sofa bottom cushion cover zip is ripped off. don't know how it happened |   |                     |    |   |
|                            | dd/MM/Aray (11)                                                                  |   |                     |    |   |

8

## Set the repair to "Furniture repair"

| Q, X                             | Repair              |                                  | •        |    |
|----------------------------------|---------------------|----------------------------------|----------|----|
| *                                | Action              |                                  | <u>^</u> | Ma |
|                                  |                     | Appliance Product Recall         |          |    |
|                                  | 1.11.11.11          | Appliance Repair                 |          |    |
|                                  | Incident Location   | Appliance Settlement             |          |    |
|                                  | Show Incident Loc 🕧 | Breakdown No Action              |          |    |
| *                                |                     | Cancellation                     |          | 1  |
|                                  |                     | Cycle Repair                     |          |    |
|                                  |                     | Cycle Replacement                |          |    |
| is ripped off, don't know how it |                     | Cycle Replacement & Cycle Repair |          |    |
|                                  |                     | Furniture Repair                 |          | 1  |
|                                  |                     | Furniture Replacement            |          |    |
|                                  |                     | Gadget Repair                    | •        |    |
|                                  |                     |                                  |          |    |
|                                  |                     |                                  |          |    |
| is ripped off. don't know how it |                     |                                  |          |    |
|                                  |                     |                                  |          |    |
|                                  |                     |                                  |          |    |
|                                  |                     |                                  |          |    |
|                                  |                     |                                  |          |    |
|                                  |                     |                                  |          |    |

| Go to "Estim                                                                                  | ates"                                                                                                    |                                                                                   |                                         |  |  |
|-----------------------------------------------------------------------------------------------|----------------------------------------------------------------------------------------------------|-----------------------------------------------------------------------------------|-----------------------------------------|--|--|
| Go to Estim                                                                                   |                                                                                                    |                                                                                   |                                         |  |  |
| Claim                                                                                         |                                                                                                    |                                                                                   |                                         |  |  |
| Policy Holder                                                                                 | C Mr Phillip Mills                                                                                                    | Claim Reference 🕡                                                                 | 442672                                  |  |  |
| External Ref No                                                                               | ofl-8631601                                                                                                    | Notification Date                                                                 | 16/09/202                               |  |  |
| Cover Level                                                                                   | D Furniture Guard                                                                                                    | Delivery Date                                                                     | 12/09/20                                |  |  |
| Underwriter                                                                                   | Underwriter Novus Underwriting                                                                                                    |                                                                                   |                                         |  |  |
| Vulnerable?                                                                                   | No 🔻                                                                                                    |                                                                                   |                                         |  |  |
|                                                                                               |                                                                                                    |                                                                                   |                                         |  |  |
| DETAILS THRANCE                                                                               | POLICE PARTIES ESTIMATES ESTIMATE PARTS ESTIMATE LABOUR                                                                                                    | PAYMENTS NOTES T                                                                  | ASKS D                                  |  |  |
| Asset                                                                                         | POLICE     PARTIES     ESTIMATES     ESTIMATE PARTS     ESTIMATE LABOUR       C     ofl-8631601-1 - OFL / 37043     Q     X                                                                                                    | PAYMENTS NOTES T<br>Repair                                                        | ASKS D                                  |  |  |
| Asset                                                                                         | POLICE PARTIES ESTIMATES ESTIMATE PARTS ESTIMATE LABOUR                                                                                                    | PAYMENTS NOTES T<br>Repair<br>Action                                              | ASKS D<br>Furniture<br>DTA Proce        |  |  |
| Asset<br>Component<br>Purchase Date                                                           | POLICE     PARTIES     ESTIMATES     ESTIMATE PARTS     ESTIMATE LABOUR       C     ofi-8631601-1 - OFL / 37043     Q     X                                                                                                    | PAYMENTS NOTES T<br>Repair<br>Action                                              | ASKS D<br>Furniture<br>DTA Proce        |  |  |
| Asset<br>Component<br>Purchase Date<br>Registration No.                                       | POLICE     PARTIES     ESTIMATE     ESTIMATE PARTS     ESTIMATE LABOUR       Image: Constraint of the state of the state of t | PAYMENTS NOTES T<br>Repair<br>Action<br>Incident Location                         | ASKS Di<br>Furniture<br>DTA Proce       |  |  |
| Asset<br>Component<br>Purchase Date<br>Registration No.<br>Incident Category                  | POLICE     PARTIES     ESTIMATE     ESTIMATE PARTS     ESTIMATE LABOUR       C     ofl-8631601-1 - OFL / 37043     Q     X       ofl-8631601-1     V     V       Sofa     V                                                                                                    | PAYMENTS NOTES T<br>Repair<br>Action<br>Incident Location<br>Show Incident Loc ①  | ASKS Di<br>Furniture<br>DTA Proce<br>No |  |  |
| Asset<br>Component<br>Purchase Date<br>Registration No.<br>Incident Category<br>Incident Type | POLICE       PARTIES       ESTIMATE       ESTIMATE PARTS       ESTIMATE LABOUR         Image: Image interval and the state of the state of the sta                   | PAYMENTS NOTES T<br>Repair<br>Action<br>Incident Location<br>Show Incident Loc () | ASKS DO<br>Furniture<br>DTA Proce<br>No |  |  |

|            |                  | Status           | Open         |             |         |         | ٣       |    |
|------------|------------------|------------------|--------------|-------------|---------|---------|---------|----|
| 16/09/2024 | 1                | Position         | Referred     |             |         |         | •       |    |
|            |                  | Reason           | Assigned for | Desktop Ass | essment |         | Ŧ       |    |
|            |                  | Handler          | Yasmin Ellis |             |         |         | ٣       |    |
|            |                  | Next Appointment |              |             |         |         |         |    |
| т          | DESCRIPTION      | Ŧ                | ESTIMATE     | T P         | AID T   |         | PENDING | Ŧ  |
|            | First Inspection | n                | £ 48         | .00         | £ 0.00  | £ 48.00 | £ 0.0   | 00 |

## Choose OFL as the estimate "Type"

| <b>c.</b><br>e           |                                   |                    |               |      |          |      |                                       |      |
|--------------------------|-----------------------------------|--------------------|---------------|------|----------|------|---------------------------------------|------|
| Desci<br>Job N<br>nate N | Type<br>Party<br>ription<br>umber | MB&G Paymer<br>OFL | nt Correction |      |          |      |                                       |      |
| reakd                    | lown                              |                    |               |      |          |      | · · · · · · · · · · · · · · · · · · · |      |
|                          | Net                               | Estimate           | Vat           |      | Gross    |      | Payments                              |      |
|                          | £                                 | 0.00               | £             | 0.00 | £        | 0.00 | £                                     | 0.00 |
|                          |                                   | Applied            |               |      |          |      | Remaining                             |      |
|                          | -                                 | 0.00               | 6             | 0.00 | <i>c</i> |      | -                                     |      |

## Click the magnifying glass

|      |      |       | млу экерпензоп т |
|------|------|-------|------------------|
|      |      | C ADD | SADD AND CLOSE   |
|      |      |       |                  |
|      |      |       |                  |
|      |      |       | ax               |
|      |      |       |                  |
|      |      |       |                  |
|      |      |       |                  |
|      |      |       |                  |
| Paid |      |       |                  |
| £    | 0.00 |       |                  |
| £    | 0.00 |       |                  |
| £    | 0.00 |       |                  |
| Paid |      |       |                  |

## Double-click "MB&G Insurance Services Triage"

|      |     |      | Se | elect Party                            |
|------|-----|------|----|----------------------------------------|
|      |     |      |    |                                        |
|      |     |      |    | NAME                                   |
|      |     |      |    | MB&G Insurance Services - Triage       |
|      |     |      |    | Oak Furniture Land (OFL)               |
| e    |     |      |    | Mr Phillip Mills                       |
|      | Vat |      | G  | Emmiera Group (formally Homeserve Ltd) |
| 0.00 | £   | 0.00 | £  |                                        |
| 0.00 | £   | 0.00 | £  |                                        |
| 0.00 | £   | 0.00 | £  |                                        |
| 0.00 | £   | 0.00 | £  |                                        |

## **14** Type "DTA" into the estimate "Description" and "Job number" fields, then go to "Labour"

| 🔰 💐 EvoSuite - Tasks                                                | × S RD Web Access                | 🗙 🕴 🥹 Scribe   Worksp | ace         | ×   +   |        |
|---------------------------------------------------------------------|----------------------------------|-----------------------|-------------|---------|--------|
| > C 🔄 mbandg.evor                                                   | laim.com/Task/Index              |                       |             |         |        |
| 🖁 📔 🔊 Login   Five9 🛛 💐 EvoSuite                                    | - Login 🔇 Dreams 🔇 Service Power | 💫 Homeserve Job Syst  | 💅 Bright HR | PowerBI | 🗖 Vulr |
| MRCG                                                                |                                  |                       |             | _       | -      |
| Add Claim Estimate                                                  |                                  |                       |             |         |        |
| DETAILS LABOUR PARTS                                                | OFL                              |                       |             |         |        |
| Party                                                               | MB&G Insurance Services - Triage |                       |             |         |        |
|                                                                     |                                  |                       |             |         |        |
| Description                                                         | DTA                              |                       |             |         |        |
| Description<br>Job Number                                           | DTA DTA                          |                       |             |         |        |
| Description<br>Job Number<br>Estimate Number                        | DTA<br>DTA                       |                       |             |         |        |
| Description<br>Job Number<br>Estimate Number<br>Financial Breakdown | DTA<br>DTA                       |                       |             |         |        |

#### 15 Click "Add"

| martanak 🖸 Davika Chima Panjawa 🗖 | Januar & Passahar | 🗖 Daar Parian Charlei | Q       | * 🐔 🖸   🔺 :        |
|-----------------------------------|-------------------|-----------------------|---------|--------------------|
|                                   | Issues & breaches | C Peer Review Checkil | 2 130   | Amy Stephenson *   |
|                                   |                   |                       |         | DD AND CLOSE CLOSE |
|                                   |                   |                       | + ADD   | T DELETE S AMEND   |
|                                   | T HOURS           | T RATE T              | NET T V | AT T GROSS T       |
|                                   |                   |                       |         | Â                  |
|                                   |                   |                       |         |                    |
|                                   |                   |                       |         | U                  |

## Select "Triage/Intel"

| INK         |                                                              |     |  |
|-------------|--------------------------------------------------------------|-----|--|
| Description | Service Power- TV 51" - 55"<br>Service Power- TV 56" +       | *   |  |
| Hours       | Service Power- Vacuum Cleaner<br>Service Power- Washer Dryer |     |  |
| Rate        | Service Power- Washing Machine                               |     |  |
| Net Total   | Single Panel Repair                                          |     |  |
| VAT Date    | Storage<br>Tablets (Evcl Apple)                              |     |  |
| VAT Rate    | Telephone Interview                                          |     |  |
| VAT Total   | Touch Up                                                     | 100 |  |
| Gross Total | Triage / Intel & Telephone Interview<br>Triage/Intel         | ~   |  |
|             |                                                              |     |  |
|             |                                                              |     |  |
|             |                                                              |     |  |
|             |                                                              |     |  |
|             |                                                              |     |  |
|             |                                                              |     |  |
|             |                                                              |     |  |
|             |                                                              |     |  |

## Type "DTA" into the description field, set the "Rate" to £30.00

| Add Claim Estimate Labour | 5                  | _     |               |        |       | $\otimes$ |   |   |
|---------------------------|--------------------|-------|---------------|--------|-------|-----------|---|---|
| New Claim Estimat         | te Labour          | C ADD | ADD AND CLOSE | ×      | CLOSE |           | T | H |
| Work                      | Triage/Intel       |       |               |        | •     |           |   |   |
| Description               | DTA                |       |               |        |       |           |   |   |
| Hours                     |                    |       |               | 1.00   | \$    |           |   |   |
| Rate                      | £ 30               |       |               | 120.01 | •     |           |   |   |
| Net Total                 | £ 30.00            |       |               |        |       |           |   |   |
| VAT Date                  | 31/10/2024         |       |               |        |       |           |   |   |
| VAT Rate                  | Standard (20.0000) |       |               |        |       |           |   |   |
| Gross Total               | £ 36.00            |       |               |        |       |           |   |   |
|                           |                    |       |               |        |       | - 5       |   |   |

## 18 Click "Add and close"

|                   | <b>0</b> 400       |           |
|-------------------|--------------------|-----------|
| New Claim Estimat | e Labour           | AND CLOSE |
| Work              | Triage/Intel       | •         |
| Description       | DTA                |           |
| Hours             |                    | 1.00 🗘    |
| Rate              | £ 30.00            |           |
| Net Total         | £ 30.00            |           |
| VAT Date          | 31/10/2024         |           |
| VAT Rate          | Standard (20.0000) |           |
| VAT Total         | £ 6.00             |           |
| Gross Total       | £ 36.00            |           |

## **19** Click "Add" to add an estimate for your parts.

|            |                                        | Status              | open                             |                                       |                                                                                              |                                                   |
|------------|----------------------------------------|---------------------|----------------------------------|---------------------------------------|----------------------------------------------------------------------------------------------|---------------------------------------------------|
| 16/09/2024 | <b></b>                                | Position            | Referred                         |                                       |                                                                                              | Ŧ                                                 |
|            |                                        | Reason              | Assigned for Deskto              | p Assessment                          |                                                                                              | •                                                 |
|            |                                        | Handler             | Yasmin Ellis                     |                                       |                                                                                              | *                                                 |
|            | Next A                                 | Appointment<br>Date |                                  |                                       |                                                                                              |                                                   |
|            |                                        |                     | (                                | + ADD                                 | DELETE X+ EXPORT                                                                             | + ADD CREDIT NOT                                  |
|            |                                        |                     | ,                                | + ADD                                 | DELETE X+ EXPORT                                                                             | + ADD CREDIT NOT                                  |
| Ŧ          | DESCRIPTION                            | Ŧ                   | ESTIMATE <b>T</b>                | PAID T                                | OUTSTANDING                                                                                  | + ADD CREDIT NOT                                  |
| Ť          | DESCRIPTION<br>First Inspection        | Ŧ                   | ESTIMATE ¥<br>£ 48.00            | PAID T<br>£ 0.00                      | OUTSTANDING T<br>£ 48.00                                                                     | + ADD CREDIT NOT                                  |
| Ŧ          | DESCRIPTION<br>First Inspection<br>DTA | Ŧ                   | ESTIMATE T<br>£ 48.00<br>£ 36.00 | + ADD 1<br>PAID T<br>£ 0.00<br>£ 0.00 | DUTSTANDING T<br>£ 48.00<br>£ 36.00                                                          | + ADD CREDIT NOT<br>PENDING T<br>£ 0.00<br>£ 0.00 |
| Ŧ          | DESCRIPTION<br>First Inspection<br>DTA | Ŧ                   | ESTIMATE T<br>£ 48.00<br>£ 36.00 | + ADD 1<br>PAID T<br>£ 0.00<br>£ 0.00 | DELETE         X+ EXPORT           OUTSTANDING         T           £ 48.00           £ 36.00 | + ADD CREDIT NOT<br>PENDING T<br>£ 0.00<br>£ 0.00 |
| T          | DESCRIPTION<br>First Inspection<br>DTA | Ŧ                   | ESTIMATE T<br>£ 48.00<br>£ 36.00 | + ADD 1<br>PAID T<br>£ 0.00<br>£ 0.00 | DELETE         X+ EXPORT           OUTSTANDING         T           £ 48.00           £ 36.00 | + ADD CREDIT NOT<br>PENDING T<br>£ 0.00<br>£ 0.00 |

## Select "OFL" as the estimate type

| Claim Estimate  |          |                 |              |      |       |      |       |
|-----------------|----------|-----------------|--------------|------|-------|------|-------|
| New Estimate    |          |                 |              |      |       |      |       |
| DETAILS         |          |                 |              |      |       |      |       |
|                 | Type     |                 |              |      |       |      |       |
|                 | Darty    |                 |              |      |       |      |       |
|                 | Farty    | MB&G Paymer     | t Correction |      |       |      |       |
| Des             | cription | OFI             |              |      |       |      |       |
| Job             | Number   |                 |              |      |       |      |       |
| Estimate        | Number   |                 |              |      |       |      |       |
| Financial Break | down     |                 |              |      |       |      |       |
|                 |          | Estimate        |              |      |       |      | Payme |
|                 | Net      |                 | Vat          |      | Gross |      |       |
|                 |          | 100000          | £            | 0.00 | £     | 0.00 | r     |
| Sub Total       | £        | 0.00            |              |      |       |      | L     |
| Sub Total       | £        | 0.00<br>Applied |              |      |       |      | Remai |

## Click the magnifying glass.

| I Bookmarks |
|-------------|
| n T         |
| OSE         |
|             |
|             |
|             |
|             |
|             |
|             |
|             |
|             |

#### Made with Scribe - https://scribehow.com

#### 22 Double-click "OFL"

| ARTS |          |     |      |                                          |
|------|----------|-----|------|------------------------------------------|
| pe   | OFL      |     |      |                                          |
| ty   | 40       |     |      | Select Party                             |
| m    |          |     |      |                                          |
| er   |          |     |      | NAME                                     |
| er   |          |     |      | MB&G Insurance Services - Triage         |
|      |          |     |      | Oak Furniture Land (OFL)                 |
|      | Estimate |     |      | Mr Phillip Mills                         |
| Net  |          | Vat |      | G Emmiera Group (formally Homeserve Ltd) |
| Ē    | 0.00     | £   | 0.00 | £                                        |
|      | 0.00     | £   | 0.00 | £                                        |
|      | 0.00     | £   | 0.00 | £                                        |
|      | Applied  |     |      |                                          |
| E    | 0.00     | £   | 0.00 | £                                        |
|      | Estimate |     |      |                                          |

## **23** Type "OFL" into the description and job number fields, then go to "Parts"

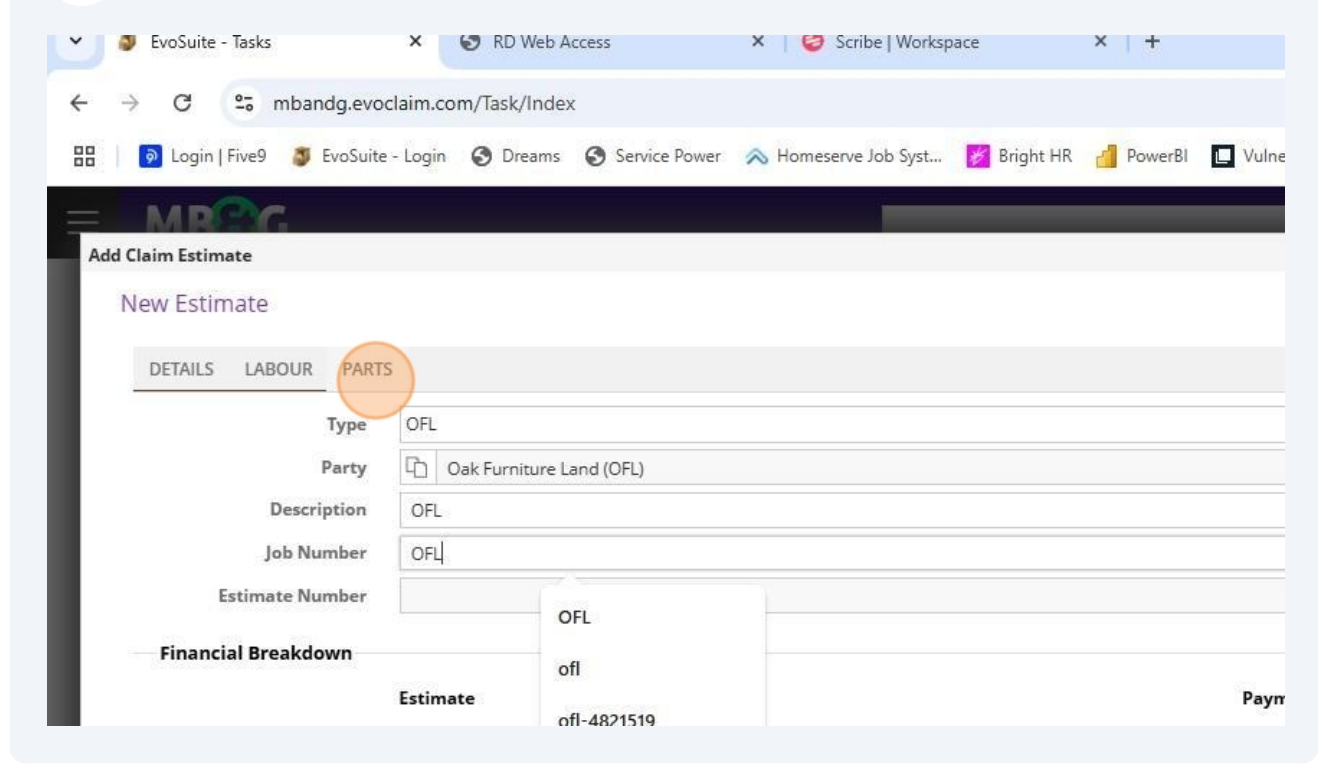

## 24 Click "Add"

| ٩ |                    | Amy Stephenson *        |
|---|--------------------|-------------------------|
|   |                    | ADD AND CLOSE CLOSE     |
|   |                    |                         |
|   |                    | + ADD TI DELETE & AMEND |
| т | QUANTITY T PRICE T | NET T VAT GROSS T       |
|   |                    |                         |
|   |                    |                         |
|   |                    |                         |
|   |                    |                         |
|   |                    |                         |
|   |                    |                         |

## 25 Select "Manufacturer" from the supplier drop down

| Add Claim Estimate Part |                             |       |                 |        |
|-------------------------|-----------------------------|-------|-----------------|--------|
| New Claim Estima        | te Part                     | C ADD | S ADD AND CLOSE | × clos |
| Supplier                |                             |       |                 | •      |
| Description             |                             |       |                 |        |
| Quantity                | Independent<br>Manufacturer |       |                 |        |
| Unit Price              | Retailer                    |       |                 |        |
| Net Total               | £                           | 0.00  |                 |        |
| VAT Date                | 31/10/2024                  |       |                 |        |
| VAT Rate                | Standard (20.0000)          |       |                 |        |
| VAT Total               | £                           | 0.00  |                 |        |
| Gross Total             | £                           | 0.00  |                 |        |

## **26** Put the parts that you are ordering in the "Description" field

|                         |                        |       |                | _   | -0      |
|-------------------------|------------------------|-------|----------------|-----|---------|
| Add Claim Estimate Part |                        |       |                |     | Ó       |
| New Claim Estimat       | e Part                 | C ADD | SADD AND CLOSE |     | T QUANT |
| Supplier                | Manufacturer           |       |                | *   |         |
| Description             | 1 x seat cushion cover |       |                |     |         |
| Quantity                |                        |       |                | 1 🗘 |         |
| Unit Price              | £ 50                   |       |                |     |         |
| Net Total               | £ 50.00                |       |                |     |         |
| VAT Date                | 31/10/2024             |       |                |     |         |
| VAT Rate                | Standard (20.0000)     |       |                |     |         |
| VAT Total               | £ 10.00                | 0     |                |     |         |
| Gross Total             | £ 60.00                |       |                |     |         |

## 27 Set the unit price as £50 and click "Add and close"

| New Claim Estima | to Dart       |            | C ADD | ADD AND CLOSE | × | CLOSE |
|------------------|---------------|------------|-------|---------------|---|-------|
| New Claim Esuma  | te Part       |            | •     |               |   |       |
| Supplier         | Manufacture   | er         |       |               |   | *     |
| Description      | 1 x seat cush | nion cover |       |               |   |       |
| Quantity         |               |            |       |               | 1 | \$    |
| Unit Price       | £             | 50.00      |       |               |   | 1     |
| Net Total        | £             | 50.00      |       |               |   |       |
| VAT Date         | 31/10/2024    | 1          |       |               |   |       |
| VAT Rate         | Standard (2   | 0.0000)    |       |               |   |       |
| VAT Total        | £             | 10.00      |       |               |   |       |
| Gross Total      | £             | 60.00      |       |               |   |       |
|                  |               |            |       |               |   |       |

| 28      | Click "Add and     | d close" a | again     |   |                        |           |      |     |       |        |             |        |           |       |
|---------|--------------------|------------|-----------|---|------------------------|-----------|------|-----|-------|--------|-------------|--------|-----------|-------|
|         |                    |            |           |   |                        |           |      |     |       |        |             | _      | ð         | ×     |
|         |                    |            |           |   |                        |           |      |     | Q     | ☆      | <b>C</b> 13 | Ď      |           | :     |
| rmstack | Daily Claim Review | 📘 Issues & | Breaches  | P | <sup>0</sup> eer Revie | w Checkli | TS 🔁 | SG  |       |        | »           |        | All Bookr | narks |
|         | ٩                  |            |           |   |                        |           |      |     |       |        | Amy S       | tephen | son T     | X     |
|         |                    |            |           |   |                        |           |      | © A | od 🥥  | ADD AN | CLOSE       | ×      | CLOSE     |       |
|         |                    |            |           |   |                        |           |      |     |       |        |             |        |           |       |
|         |                    |            |           |   |                        |           |      |     | + ADD | III DE | LETE        | 🖋 AM   | END       |       |
|         |                    | T QU       | JANTITY 1 | T | PRICE                  | Ŧ         | NET  | Ŧ   | VA    | T      | GR          | OSS    | T         |       |
|         |                    |            |           |   |                        |           |      |     |       |        |             |        |           |       |
|         |                    |            |           |   |                        |           |      |     |       |        |             |        |           |       |
|         |                    |            |           |   |                        |           |      |     |       |        |             |        |           |       |

|          |                                                                                                    | Claim Reference           | 442672                                                  |                                                                                   |            |         |
|----------|----------------------------------------------------------------------------------------------------|---------------------------|---------------------------------------------------------|-----------------------------------------------------------------------------------|------------|---------|
|          |                                                                                                    | Notification Date         | 16/09/2024                                              | Incident Date                                                                     | 16/09/2024 | Ĩ       |
|          |                                                                                                    | Delivery Date             | 12/09/2023                                              |                                                                                   |            |         |
| ST       | IMATES ESTIMATE PARTS ESTIM                                                                                                    | ATE LABOUR PAYMENTS NOTES | TASKS DOCUMENTS                                         | HISTORY API                                                                       |            |         |
| EST      | PARTY                                                                                                    | ATE LABOUR PAYMENTS NOTES | TASKS DOCUMENTS                                         | HISTORY API                                                                       | Ţ          | DI      |
| EST      | PARTY T<br>Emmiera Group (formally<br>Homeserve Ltd)                                                                                                    | ATE LABOUR PAYMENTS NOTES | TASKS DOCUMENTS<br>ESTIMATE NO.<br>EN193312             | HISTORY         API           T         JOB NUMBER           442672               | Ť          | DI      |
| EST<br>T | IMATES       ESTIMATE PARTS       ESTIM         PARTY       T         Emmiera Group (formally<br>Homeserve Ltd)       T         MB&G Insurance Services - Triage | ATE LABOUR PAYMENTS NOTES | TASKS DOCUMENTS<br>ESTIMATE NO.<br>EN193312<br>EN202806 | HISTORY         API           JOB NUMBER         442672           DTA         DTA | T          | D<br>Fi |

|                                                                                    | Status                                                        | Open                                                                              |
|------------------------------------------------------------------------------------|---------------------------------------------------------------|-----------------------------------------------------------------------------------|
| 16/09/2024                                                                         | Position                                                      | Referred                                                                          |
|                                                                                    | Reason                                                        | Assigned for Desktop Assessment                                                   |
|                                                                                    | Handler                                                       | Yasmin Ellis                                                                      |
|                                                                                    | Next Appointment<br>Date                                      |                                                                                   |
|                                                                                    |                                                               | + ADD ī                                                                           |
|                                                                                    |                                                               | + ADD I                                                                           |
|                                                                                    |                                                               | + ADD T                                                                           |
| ated to discuss ***                                                                |                                                               | + ADD I                                                                           |
| ated to discuss ***<br>k Street pembrokedock sa672                                 | 26bl . Same as delivery addr                                  | ess . Please can you arrange the rest through trudi please her tell no is 0777303 |
| ated to discuss ***<br>< Street pembrokedock sa672<br>able to change address as po | 26bl . Same as delivery addr<br>ostcode too long - Awaiting r | ess . Please can you arrange the rest through trudi please her tell no is 0777303 |

## Add your note then click "Add and close"

| TIMATE LABOUR            | New Claim Note          |                       | C ADD | ADD AND CLOSE |   |              |
|--------------------------|-------------------------|-----------------------|-------|---------------|---|--------------|
|                          | Date                    | 31/10/2024            |       |               |   |              |
|                          | Author                  | Amy Stephenson        |       |               |   |              |
| AUTHOR                   | Claim Note Type         |                       |       |               | * |              |
| Yasmin Ellis             | 1 v seat cushion source | ordered from EG - DTA |       |               |   |              |
| Neil Gray                | TX Sear cushion cover o |                       |       |               |   |              |
| Neil Gray                |                         |                       |       |               |   | ne as delive |
|                          |                         |                       |       |               |   | oo long - Av |
| Neil Gray                |                         |                       |       |               |   |              |
| Neil Gray<br>Adam Sutton |                         |                       |       |               |   | trudi1@iclo  |
| Neil Gray<br>Adam Sutton |                         |                       |       |               |   | trudi1@iclo  |
| Neil Gray<br>Adam Sutton |                         |                       |       |               |   | trudi1@iclo  |
| Neil Gray<br>Adam Sutton |                         |                       |       |               |   | trudi1@iclo  |

## 32 Click "Tasks"

|                     |     | Claim                                              | n Reference | 442672    |            |                        |                                                                                                    |                                              |                     |
|---------------------|-----|----------------------------------------------------|-------------|-----------|------------|------------------------|----------------------------------------------------------------------------------------------------|----------------------------------------------|---------------------|
|                     |     | Notifie                                            | cation Date | 16/09/202 | 24         |                        | Incident Date                                                                                           | 16/09/2024                                   |                     |
|                     |     | De                                                 | livery Date | 12/09/202 | 23         |                        |                                                                                                    |                                              |                     |
|                     |     |                                                    |             |           |            |                        |                                                                                                    |                                              |                     |
| es estimate parts e | STI | MATE LABOUR PAYMENTS                               | NOTES       | TASKS DO  | OCUMENTS   | HIST                   | FORY API                                                                                                |                                              |                     |
| ES ESTIMATE PARTS E | sti | MATE LABOUR PAYMENTS                               | NOTES       | TASKS DO  | OCUMENTS   | HIST                   | FORY API                                                                                                |                                              |                     |
| I 15:47             | r   | MATE LABOUR PAYMENTS AUTHOR Yasmin Ellis           | NOTES       | TASKS DO  | OCUMENTS . | HIST<br>T<br>N<br>ir   | TORY API                                                                                                |                                              |                     |
| ES ESTIMATE PARTS E | r   | MATE LABOUR PAYMENTS AUTHOR Yasmin Ellis Neil Gray | NOTES       | TASKS DO  | OCUMENTS   | HIST<br>T N<br>ir      | TORY API<br>NOTE<br>mages requested<br>** Trudy Mills nomina                                            | ted to discuss *                             | ***                 |
| ES ESTIMATE PARTS E | r   | AUTHOR<br>Yasmin Ellis<br>Neil Gray                | NOTES       | TASKS DO  | OCUMENTS   | HIST<br>T N<br>ir<br>* | TORY API<br>IOTE<br>mages requested<br>** Trudy Mills nomina<br>lew address is 71 Park<br>hany thanks . | ted to discuss <sup>4</sup><br>Street pembro | ***<br>kedock sa67; |

## **33** Click this check-box

| Handler<br>Next Appointment<br>Date<br>ATE LABOUR PAYMENTS NOTES TASKS DOCUMENTS HISTORY API<br>TOUE DATE<br>DUE DATE<br>DUE DATE<br>TYPE<br>Automated Task                                 |             | Deliv    | very Date | 12/09 | 9/2023           |         |     |   |                | Reason                   |  |
|----------------------------------------------------------------------------------------------------|-------------|----------|-----------|-------|------------------|---------|-----|---|----------------|--------------------------|--|
| ATE LABOUR PAYMENTS NOTES TASKS DOCUMENTS HISTORY API           T         DUE DATE         COMPLETED?         TYPE           30/10/2024 11:47         Automated Task         Automated Task |             |          |           |       |                  |         |     |   |                | Handler                  |  |
| ATE LABOUR PAYMENTS NOTES TASKS DOCUMENTS HISTORY API                                                                                                    |             |          |           |       |                  |         |     |   |                | Next Appointment<br>Date |  |
| DUE DATE     COMPLETED?     TYPE       30/10/2024 11:47     Automated Task                                                                                                    | MATE LABOUR | PAYMENTS | NOTES     | TASKS | DOCUMENTS        | HISTORY | API |   |                |                          |  |
| 30/10/2024 11:47 Automated Task                                                                                                    |             |          |           | - 1   |                  |         |     | _ | TVDF           |                          |  |
| Sor to 2024 TISY                                                                                                    |             |          |           | 1     | 20/10/2024 11-47 | COM     |     | T | Automated Task |                          |  |
|                                                                                                    |             |          |           |       | 50/10/2024 11:4/ | U       | /   |   | Automated lask |                          |  |
|                                                                                                    |             |          |           |       |                  |         |     |   |                |                          |  |
|                                                                                                    |             |          |           |       |                  |         |     |   |                |                          |  |
|                                                                                                    |             |          |           |       |                  |         |     |   |                |                          |  |
|                                                                                                    |             |          |           |       |                  |         |     |   |                |                          |  |
|                                                                                                    |             |          |           |       |                  |         |     |   |                |                          |  |
|                                                                                                    |             |          |           |       |                  |         |     |   |                |                          |  |
|                                                                                                    |             |          |           |       |                  |         |     |   |                |                          |  |
|                                                                                                    |             |          |           |       |                  |         |     |   |                |                          |  |

## **34** Go to documents

| P     |
|-------|
| 1     |
|       |
| ŀ     |
| Appoi |
|       |
|       |
|       |
|       |
|       |

## 35 Click "Email/forward"

|           |                            |                | Status                                               | Oper             | n                |       |                                                                                 |                                  |                           | Ŧ       |
|-----------|----------------------------|----------------|------------------------------------------------------|------------------|------------------|-------|---------------------------------------------------------------------------------|----------------------------------|---------------------------|---------|
| 16/09/20  | 024 🗐                      |                | Position                                             | Refe             | rred             |       |                                                                                 |                                  |                           |         |
|           |                            |                | Reason                                               | Assig            | gned for Desktop | Asse  | ssment                                                                          |                                  |                           | •       |
|           |                            |                | Handler                                              | Yasn             | nin Ellis        |       |                                                                                 |                                  |                           | *       |
|           |                            | Next Ap        | pointment<br>Date                                    |                  |                  |       |                                                                                 |                                  |                           |         |
|           |                            |                |                                                      |                  |                  |       |                                                                                 |                                  |                           |         |
|           |                            |                |                                                      |                  |                  |       |                                                                                 |                                  |                           |         |
| + ADD TEN | MPLATE DOCUMENT            | VIE/           | N MESSAGE                                            | E EM.            | AIL CLAIMS FILES | (.PDF |                                                                                 | S FILES (.                       |                           | FORWARD |
| + ADD TEN | MPLATE DOCUMENT            | 🖄 VIE          | W MESSAGE                                            | 🗋 ем.            | AIL CLAIMS FILES | (.PDF | ) EMAIL CLAIMS                                                                  | S FILES (.                       | ZIP) MEMAIL               | FORWARD |
| + ADD TEN | MPLATE DOCUMENT            | VIEV           | W MESSAGE                                            | ■ ЕМ.            | AIL CLAIMS FILES | (.PDf | ) E EMAIL CLAIMS                                                                | S FILES (.                       | ZIP) MAIL                 | FORWARE |
| + ADD TEM | WPLATE DOCUMENT            | S VIEV         | W MESSAGE                                            | ☐ ЕМ.            | AIL CLAIMS FILES | (.PDf | )                                                                               | S FILES (.                       | ZIP) MEMAIL               | FORWARE |
| + ADD TEM | SENDER                     |                | W MESSAGE<br>Description<br>RECEIVED                 | E EM.            | AIL CLAIMS FILES | (.PDF | EMAIL SUBJECT                                                                   | S FILES (.<br><b>T</b>           |                           | T       |
| ED BY T   | SENDER<br>OFL@mbginsurance | VIEV<br>I<br>T | W MESSAGE<br>Description<br>RECEIVED<br>30/10/2024 1 | ем.<br>т<br>1:47 | AIL CLAIMS FILES | (.PDF | EMAIL SUBJECT<br>MB&G Insurance - Yo<br>Oak Furnitureland CI<br>Assessing Claim | S FILES (.<br>T<br>Dur<br>laim - | CATEGORY<br>Email Inbound | FORWARE |

## **36** Double-click "Product Part Request Form"

|                 |                  | TEMPLATE NAME                                                      | CATEGORY NA T  |  |
|-----------------|------------------|--------------------------------------------------------------------|----------------|--|
|                 |                  | OFL- Parts Delivery Timescale 2 Weeks                              | Email Outbound |  |
|                 |                  | OFL- Parts Delivery Timescale 4 Weeks                              | Email Outbound |  |
| TIMATE PARTS ES | TIMATE LABOUR    | OFL- Parts Delivery Timescale 6 Weeks                              | Email Outbound |  |
|                 |                  | OFL- Parts Delivery Timescale 8 Weeks                              | Email Outbound |  |
|                 |                  | OFL- Parts Ordered-Delivery to Customer-Large Part-Customer Update | Email Outbound |  |
|                 |                  | OFL- Parts Ordered-Delivery to Customer-Small Part-Customer Update | Email Outbound |  |
|                 |                  | OFL- Parts Received                                                | Email Outbound |  |
|                 | FUENIANE         | OFL- Product Part Request Form - Non Workflow                      | Email Outbound |  |
| Ţ               | FILE NAME        | OFL- Product Under 12 Months - Referred to OFL - Non Workflow      | Email Outbound |  |
| aim - Assessing | MB&G Insurance   | OFL- Rejection Reason                                              | Email Outbound |  |
|                 | Claim.eldemi     | OFL- Repair Complete                                               | Email Outbound |  |
|                 |                  | OFL- Replacement Delivery Timescales                               | Email Outbound |  |
| aim - Customer  | MB&G Insurance - | OFL- Replacement Discontinued                                      | Email Outbound |  |
|                 | monnedericda     | OFL- Replacement No Inspection                                     | Email Outbound |  |
|                 |                  | OFL- Tracking Information Provided - Non Workflow                  | Email Outbound |  |
| aim - Customer  | MB&G Insurance - | OFL-Accidental Damage Assessment Required                          | Email Outbound |  |

## **37** Put the email address "furnitureguard@ofl.co.uk" in the "Forward to" box

| Send / Forw    | vard                                               |                                                                                                    |
|----------------|----------------------------------------------------|----------------------------------------------------------------------------------------------------|
|                | Sender                                             | OFL@mbginsurance.com                                                                                                    |
|                | Forward To                                         | tygreplace@dreams.co.uk                                                                                                    |
| MATES ESTIMATE | CC<br>Subject<br>Attachments<br>% To B<br>X, GD 60 | Claim 442672 - P         No attachments ava         I       U         Supplierinspections@dreams.c         customerservices@kaydian.co         tygqueries@dreams.co.uk         sales@furmanacgroup.com         rrouuct anu rarts keptacement Request         Form |

## **38** Paste the parts you need in the "Parts / Product Required" field

| Mobile Tel<br>Number    | 07535 7446       | 98                                                                                                 |
|-------------------------|------------------|----------------------------------------------------------------------------------------------------|
| Email Address           | moseley.tru      | di1@icloud.com                                                                                     |
|                         |                  |                                                                                                    |
| Original Product I      | Description      | Make:OFL Model: 37043<br>Milner 4 Seater Sofa in Granite Fabric~MLN004-FND-GRT-SMO                 |
| Parts / Product Re      | equired          |                                                                                                    |
| Reason / Fault          |                  |                                                                                                    |
| Requested by            |                  | Yasmin Ellis                                                                                       |
| The content of this con | nmunication cont | ains confidential information. If you receive this message in error, delete the message and please |
| is strictly prohibited. |                  |                                                                                                    |

## 39 Click "send"

|                                                     | ٩                                |         |                         |
|-----------------------------------------------------|----------------------------------|---------|-------------------------|
|                                                     | (                                |         |                         |
|                                                     |                                  | ~       | r Desktop Assessment    |
| 631601                                              |                                  |         |                         |
| 10 pt ▼ <u>A</u> ▼ <mark>◊</mark> ▼ Paragraph ▼ ≡ ▼ | <b>■</b> ▼ <b>■</b> ▼ <b>■</b> 1 | ⊡ Tr tŧ | INS FILES (.PDF)        |
|                                                     |                                  | •       |                         |
|                                                     | 1                                |         | HMENT T EMAIL SUBJECT T |

| 40  | Go to "Tasks" |
|-----|---------------|
| -10 |               |

|                   |     |                               | Claim Reference 🕡          | 442672     |                   |            |                                      |         |         |        |            |
|-------------------|-----|-------------------------------|----------------------------|------------|-------------------|------------|--------------------------------------|---------|---------|--------|------------|
|                   |     |                               | Notification Date          | 16/09/2024 | 1                 |            | Inciden                              | t Date  | 16/09/  | /2024  |            |
|                   |     |                               | Delivery Date              | 12/09/2023 |                   |            |                                      |         |         |        |            |
| ες εςτιμάτε ράρτς |     |                               |                            |            |                   |            |                                      |         |         |        |            |
|                   | EST | FIMATE LABOUR                 | PAYMENTS NOTES             | TASKS DOC  | UMEN<br>ADD       | TS HISTORY | API<br>X+ EXP                        | ORT     | + add t | EMPLA  | TE DOCUME  |
|                   | ES  | TIMATE LABOUR                 | PAYMENTS NOTES             | TASKS DOC  | UMEN<br>ADD       | TS HISTORY | API                                  | ORT     | + ADD T | EMPL   | TE DOCUME  |
|                   | EST | FILE NAME                     | PAYMENTS NOTES             | TASKS DOC  | UMEN<br>ADD<br>Se | TS HISTORY | API                                  | ORT     | + ADD T | TEMPLA | NDER       |
| 1601              | ES' | FILE NAME<br>Claim 442672 - P | PAYMENTS NOTES<br>Category | eml        | ADD<br>Se         | HISTORY    | API<br>X+ EXP<br>iearch<br>T<br>7:35 | CREATED | + ADD T | TEMPLA | NTE DOCUME |

## 41 Change the claim status to "Accepted"

| nt Date 16/09/2024 🗐 Position<br>Reason<br>Handler<br>Next Appointment<br>Date Referred<br>Referred<br>Referred<br>Referred<br>Referred<br>Referred<br>Repened | •      |
|----------------------------------------------------------------------------------------------------|--------|
| Reason<br>Handler<br>Next Appointment<br>Date<br>Rejected<br>Reopened                                                                                          |        |
| Next Appointment<br>Date<br>Rejected<br>Reopened                                                                                                    |        |
|                                                                                                    |        |
|                                                                                                    |        |
| + ADD III DELETE X                                                                                                    | EXPORT |
| TYPE                                                                                                    | Ŧ      |
| Automated Task                                                                                                    |        |

## 42 Change the claim reason to "Parts Requested to Customer"

| Reason<br>Handler | Complaint - Rejection Overturned | *                                                                                                    |
|-------------------|----------------------------------|----------------------------------------------------------------------------------------------------|
| Handler           | Complaint - Rejection Overturned |                                                                                                    |
|                   |                                  |                                                                                                    |
| Next Appointment  | Complaint Resolved               |                                                                                                    |
| Date              | Finalised                        |                                                                                                    |
|                   | Part Delivery ETA 2 Weeks        |                                                                                                    |
|                   | Part Delivery ETA 4 Weeks        |                                                                                                    |
|                   | Part Delivery ETA 6 Weeks        |                                                                                                    |
|                   | Part Delivery ETA 8 Weeks        | XPORT                                                                                                    |
|                   | Parts Requested from OFL         |                                                                                                    |
| (PE               | Parts Requested to Customer      | T                                                                                                    |
| utomated Task     | Repair Authorised                |                                                                                                    |
|                   | Repair Complete                  |                                                                                                    |
|                   | Replacement Requested            |                                                                                                    |
| 1                 | PE<br>tomated Task               | Part Delivery ETA 2 Weeks Part Delivery ETA 4 Weeks Part Delivery ETA 6 Weeks Part Delivery ETA 6 Weeks Part Delivery ETA 8 Weeks Parts Requested from OFL Parts Requested to Customer Repair Authorised Repair Complete Replacement Requested |

| 43            | Change the ha         | andler name to yo                   | our name               |                |       |        |                    |
|---------------|-----------------------|-------------------------------------|------------------------|----------------|-------|--------|--------------------|
| time - Formst | ack 🔲 Daily Claim Rev | riew 🔲 Issues & Breache             | es 🔲 Peer Review C     | heckli 🔁 TSG   |       | »      | 🗅 All Book         |
|               | ٩                     |                                     |                        |                |       | Amy S  | tephenson <b>*</b> |
|               |                       |                                     |                        | SAVE AND CLOSE |       | PRINT  | M EMAIL            |
|               |                       | Status                              | Open                   |                |       |        | *                  |
| ent Date      | 16/09/2024            | Position                            | Accepted               |                |       |        | -                  |
|               |                       | Reason                              | Parts Requested to Cus | stomer         |       |        | *                  |
|               |                       | Handler<br>Next Appointment<br>Date | Yasmin Ellis           |                |       |        | •                  |
| PI            |                       |                                     |                        |                |       |        |                    |
|               |                       |                                     |                        |                | + ADD | DELETE | ‰ EXPORT           |
| ED?           | TYPE                  |                                     |                        |                |       |        | Ŧ                  |
|               | Automated Task        |                                     |                        |                |       |        | *                  |
|               |                       |                                     |                        |                |       |        |                    |

| 44 | Click "Save and close" |
|----|------------------------|
|----|------------------------|

|                          |                                                                                             |                                                                                                    |                                                                                                    | - 0                                                                                                    |                                                                                                    |
|--------------------------|---------------------------------------------------------------------------------------------|----------------------------------------------------------------------------------------------------|----------------------------------------------------------------------------------------------------|----------------------------------------------------------------------------------------------------|----------------------------------------------------------------------------------------------------|
|                          |                                                                                             | Q                                                                                                    | \$ <b>6</b> 13                                                                                                    | D   🔺                                                                                                    |                                                                                                    |
| / 🔲 Issues & Breache     | es 🔲 Peer Review Checkli 🔁 TSG                                                              |                                                                                                    | >>                                                                                                    |                                                                                                    | cma                                                                                                    |
|                          |                                                                                             |                                                                                                    | Ату                                                                                                    | Stephenson <b>*</b>                                                                                                    | (                                                                                                    |
|                          |                                                                                             | × clos                                                                                                    |                                                                                                    | EMAIL                                                                                                    |                                                                                                    |
| Status                   |                                                                                             |                                                                                                    |                                                                                                    |                                                                                                    |                                                                                                    |
| Position                 | Accepted                                                                                    |                                                                                                    |                                                                                                    |                                                                                                    |                                                                                                    |
| Reason                   | Parts Requested to Customer                                                                 |                                                                                                    |                                                                                                    | *                                                                                                    |                                                                                                    |
| Handler                  | Amy Stephenson                                                                              |                                                                                                    |                                                                                                    | *                                                                                                    |                                                                                                    |
| Next Appointment<br>Date |                                                                                             |                                                                                                    |                                                                                                    |                                                                                                    |                                                                                                    |
|                          |                                                                                             |                                                                                                    |                                                                                                    |                                                                                                    |                                                                                                    |
|                          |                                                                                             | (i                                                                                                    | -                                                                                                    |                                                                                                    |                                                                                                    |
|                          | v 🔲 Issues & Breache<br>Status<br>Position<br>Reason<br>Handler<br>Next Appointment<br>Date | v       Issues & Breaches       Peer Review Checkli       Image: TSG         Image: Status       Image: Status <td>v       Issues &amp; Breaches       Peer Review Checkli       Issues &amp; TSG         Image: Save with close       Image: Save with close       Image: Close         Status       Open       Image: Close         Position       Accepted       Image: Close         Reason       Parts Requested to Customer       Image: Close         Handler       Amy Stephenson       Image: Close         Next Appointment       Image: Close       Image: Close</td> <td>Q ★       C13         V       Issues &amp; Breaches       Peer Review Checkli       Z TSG       &gt;         Array         Image: Save and close       Image: Close       Image: Close       Image: PRINT         Status       Open       Image: Close       Image: Print         Position       Accepted       Image: Parts Requested to Customer         Handler       Array Stephenson         Next Appointment       Image: Parts         Date       Image: Parts</td> <td>Issues &amp; Breaches Peer Review Checkli TSG In All Book Anny Stephenson * Status Open Position Accepted Reason Parts Requested to Customer Handler May Stephenson Wext Appointment Date</td> | v       Issues & Breaches       Peer Review Checkli       Issues & TSG         Image: Save with close       Image: Save with close       Image: Close         Status       Open       Image: Close         Position       Accepted       Image: Close         Reason       Parts Requested to Customer       Image: Close         Handler       Amy Stephenson       Image: Close         Next Appointment       Image: Close       Image: Close | Q ★       C13         V       Issues & Breaches       Peer Review Checkli       Z TSG       >         Array         Image: Save and close       Image: Close       Image: Close       Image: PRINT         Status       Open       Image: Close       Image: Print         Position       Accepted       Image: Parts Requested to Customer         Handler       Array Stephenson         Next Appointment       Image: Parts         Date       Image: Parts | Issues & Breaches Peer Review Checkli TSG In All Book Anny Stephenson * Status Open Position Accepted Reason Parts Requested to Customer Handler May Stephenson Wext Appointment Date |